## Welcome to Web Time Entry Training for Banweb Time Entry

#### **For Students**

#### Introduction to Web Time Entry

New Mexico Tech is happy to offer its employees the online service of web time entry via Employee Self Service. The new online process will allow employees to enter hours worked through New Mexico Tech's Web Time Entry Process.

You will be able to:

- Enter hours worked on a web time sheet
- Submit time electronically to your supervisor

#### Banner Web Time Entry offers the following advantages over our current payroll process

- The ability to access your web time sheet at your convenience, from any computer with an internet connection, at any time.
- The ability to review the status of your time sheet throughout the payroll process by logging into Employee Self Service.

### **Employee Responsibilities**

- Web time entry and approval is required for hourly jobs at New Mexico Tech.
- You MUST click the clock icon to clock in/out. This is <u>MANDATORY</u>.
- You MUST <u>submit</u> a web time sheet for EVERY pay period worked.
- You MUST NEVER use the back button to exit, always use the exit link.
- Failure to submit your time sheet by the "Submit by Date" could cause a delay in receiving your paycheck.

#### Logging into Employee Self Service

### **Employee Self Service Log In**

- Open Internet Explorer, Chrome, or Firefox
- Navigate to <u>https://banweb7.nmt.edu</u>
- If browser asks to Allow Site Certificate, click allow
- Click on Enter Secure Area (Please read pin prompts carefully – you may be prompted for your current pin and a new pin)

#### Enter your Tech ID and PIN Click "Login"

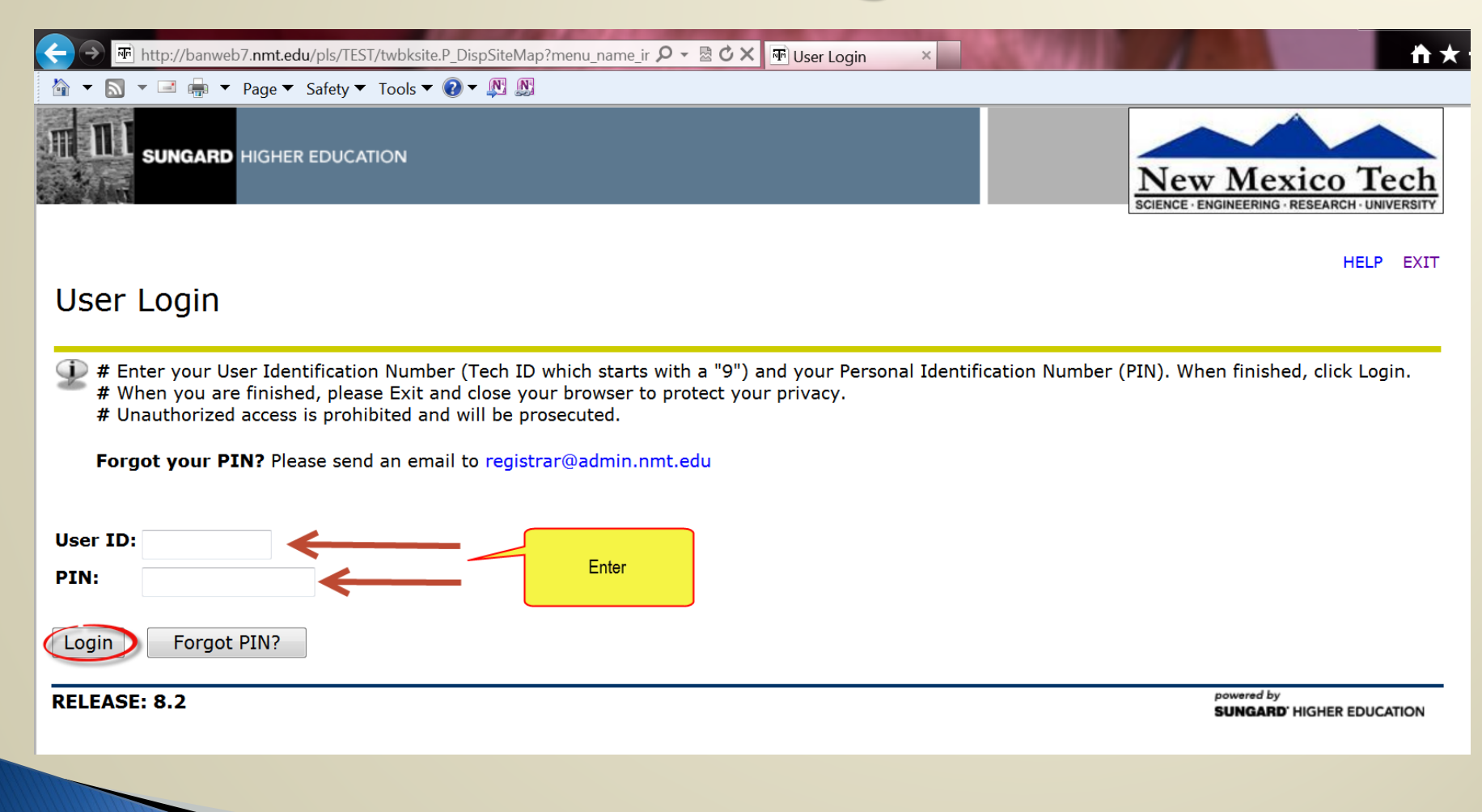

### **Click the "Employee" link**

| ← → IT http://ba                                                                             | anweb7. <b>nmt.edu</b> /pls/TEST/twbkwbis.P                                                                                                    | ×                                                                                                    | <b>☆</b> ★\$            |                                                                   |
|----------------------------------------------------------------------------------------------|----------------------------------------------------------------------------------------------------|----------------------------------------------------------------------------------------------------|-------------------------|-------------------------------------------------------------------|
| 🏠 🔻 🗟 👻 🖻 🖷                                                                                  | 🖡 🔻 Page 🔻 Safety 🔻 Tools 👻 😨                                                                                                    |                                                                                                    |                         |                                                                   |
|                                                                                              | ARD HIGHER EDUCATION                                                                                                    |                                                                                                    |                         | New Mexico Tech                                                   |
| Personal Inform                                                                              | Employee Services                                                                                                    |                                                                                                    |                         |                                                                   |
|                                                                                              |                                                                                                    |                                                                                                    |                         |                                                                   |
| Welcome, Yo<br>Personal Ir<br>View or update<br>PIN; Customize<br>Employee<br>Benefits, lowe | your name, , to the WWW<br>formation<br>your address(es), phone number(s), er<br>e your directory profile, View Account Su<br>or job data, paystubs, W2 and W4 data. | N Information System! Last web access on M<br>mergency contact information, & marital status; View name chang<br>ummary, make Credit Card Payment. | lar 19, 2014 at 12:37 p | ס <b>m</b><br>ge information; View email address(es), Change your |
| RELEASE: 8.3                                                                                 |                                                                                                    |                                                                                                    |                         | powered by<br>SUNGARD' HIGHER EDUCATION                           |

#### On the Employee Services tab – Click "Time Sheet"

| 🗲 🔗 🖷 http://banweb7. <b>nmt.edu</b> /ols/TEST/twbkwbis.P. GenMenu?name=pmenu.P. 🛛 🛪 🖄 🗘 🛪 🐨 Employee 🛛 🗙                                                                                                    | <b>*</b> * 9                                                     |
|----------------------------------------------------------------------------------------------------|------------------------------------------------------------------|
| <ul> <li>A T S T Representation of the second second</li></ul> |                                                                  |
| SUNGARD HIGHER EDUCATION                                                                                                    | New Mexico Tech<br>SCIENCE · ENGINEERING · RESEARCH · UNIVERSITY |
| Personal Information Employee Services                                                                                                    |                                                                  |
| Search Go                                                                                                    | RETURN TO MENU SITE MAP HELP EXIT                                |
| Employee Services                                                                                                    |                                                                  |
| Employee - All Data Starting as of 07/01/2004                                                                                                    |                                                                  |
| <ul> <li>Time Sheet</li> <li>Electronic Personnel Action Forms</li> <li>Benefits and Deductions<br/>Retirement, health, flexible spending, miscellaneous, dependent information, Benefit Statement.</li> <li>Pay Information<br/>Direct deposit allocation, earnings and deductions history, or pay stubs.</li> <li>Tax Forms<br/>W4 information, W2 Form.</li> <li>Jobs Summary</li> <li>Leave Balances</li> </ul>                                                                                                    |                                                                  |
|                                                                                                    | powered by<br>SUNGARD' HIGHER EDUCATION                          |
|                                                                                                    |                                                                  |

#### **Time Sheet Selection**

| ← →  Imit http://banweb7.nmt.edu/pls/TEST/bwpktais        | s.P_SelectTimeSheetRoll                                           |                                         |
|-----------------------------------------------------------|-------------------------------------------------------------------|-----------------------------------------|
| 🟠 💌 🔝 👻 🖃 🖶 💌 Page 💌 Safety 💌 Tools 💌                     |                                                                   |                                         |
| SUNGARD HIGHER EDUCATION                                  |                                                                   | New Mexico Tech                         |
| Personal Information Student and Finance                  | cial Aid Employee Services                                        |                                         |
| Search Go                                                 |                                                                   | SITE MAP HELP EXIT                      |
| Time Sheet Selection                                      | Choose which position                                             |                                         |
| • Make a selection from My Choice. Choo                   | ose a Time Sheet period from the pull-down list. Select Time Shee | et.                                     |
| Title and Department                                      | My hoice Pay Period and Status                                    |                                         |
| Student Worker Business Office, ST4101-<br>Payroll, 30203 | 0                                                                 | and then choose<br>the pay period       |
| Student Worker - Mathematics, ST4008-0<br>Payroll, 30203  | 0                                                                 |                                         |
| Time Sheet when ready to continue click here              |                                                                   |                                         |
| RELEASE: 8.8                                              |                                                                   | powered by<br>SUNGARD' HIGHER EDUCATION |
|                                                           |                                                                   |                                         |

### To automatically clock in/out

#### Clocking in/out utilizing the clock button is MANDATORY

|                                        | i http://banweb7.n<br>▼ 🖃 🖶 ▼ Pag                      | mt.edu∕<br>ge ▼ Sa | pls/PROD/bwpktei<br>afety ▼ Tools ▼ ( | s.P_SelectTi<br>? ▼ 🔊 ( | meSheetDriver                  |                           | C X ၉ BQY                                             | i i i i i i i i i i i i i i i i i i i                   | F Time and Leave            | × ၉ July 201                      | 4                                         | <u>ሰ</u> ን                |
|----------------------------------------|--------------------------------------------------------|--------------------|---------------------------------------|-------------------------|--------------------------------|---------------------------|-------------------------------------------------------|---------------------------------------------------------|-----------------------------|-----------------------------------|-------------------------------------------|---------------------------|
| m n                                    | SUNGARD HIG                                            | GHER E             | DUCATION                              |                         |                                |                           |                                                       |                                                         |                             |                                   |                                           |                           |
| Persona                                | al Information                                         | Stude              | ent and Financ                        | ial Aid                 | Employee S                     | ervices                   |                                                       |                                                         |                             |                                   |                                           |                           |
| Search                                 |                                                        |                    | Go                                    |                         |                                |                           |                                                       |                                                         |                             |                                   | SITE MAR                                  | HELP EXIT                 |
| Time                                   | e and Lea                                              | IVE<br>er a da     | Reportin                              | <b>g</b><br>ours or da  | ays. Select I                  | Next or Pre               | evious to nav                                         | igate through                                           | the dates with              | in the period.                    |                                           |                           |
| ** Acco<br>Time S                      | ount Distribut<br>h <b>eet</b>                         | ion a              | djusted on th                         | nis day.<br>on the o    | clock ico                      | n                         |                                                       |                                                         |                             | **Utiliz<br>for cl<br><u>MANE</u> | ing the cloc<br>ocking in/o<br>DATORY. Ma | k icon<br>ut is<br>nual   |
| Title ar<br>Depart<br>Time S<br>Submit | nd Number:<br>ment and Nur<br>heet Period:<br>By Date: | mber:              | this will au<br>curre                 | itomati<br>nt date      | ically go<br>and time          | to the<br>e <sup>**</sup> | Student Wo<br>Payroll 3<br>Jun 30, 201<br>Jul 15, 201 | orker Payroll -<br>0203<br>4 to Jul 13, 2<br>4 by 12:00 | - ST4104-00<br>014          | ent<br>accepte<br>by              | ry will NOT<br>d unless ap<br>a superviso | be<br>proved<br>r.        |
| Clock<br>In<br>or Qut                  | Earning                                                | Shift              | Default<br>Hours or<br>Units          | Total<br>Hours          | Total Mon<br>Units Jun<br>2014 | day 1<br>30, J<br>4 2     | lul 01,<br>2014                                       | Wednesday<br>Jul 02,<br>2014                            | Thursday<br>Jul 03,<br>2014 | Friday<br>Jul 04,<br>2014         | Saturday<br>Jul 05,<br>2014               | Sunday<br>Jul 06,<br>2014 |
| C                                      | Student<br>Worker                                      | 1                  |                                       | 0 19                    |                                | No Time<br>Entrv          | 4                                                     | No Time<br>Entry                                        | No Time<br>Entry            | No Time<br>Entrv                  | No Time<br>Entrv                          | No Time<br>Entry          |
|                                        | Total Hours:                                           |                    |                                       | 19                      |                                | 0                         | 4                                                     | 0                                                       | 0                           | 0                                 | 0                                         | 0                         |
|                                        | Total Units:                                           |                    |                                       |                         | 0                              | 0                         | 0                                                     | 0                                                       | 0                           | 0                                 | 0                                         | 0                         |

# Your clock in/out date & time will automatically update

| Persona                    | Information                            | Student and Fina                           | incial Aid Employee S                             | ervices                                                |                      |                                 |                   |                            |                             |                                 |                                            |                       |
|----------------------------|----------------------------------------|--------------------------------------------|---------------------------------------------------|--------------------------------------------------------|----------------------|---------------------------------|-------------------|----------------------------|-----------------------------|---------------------------------|--------------------------------------------|-----------------------|
| Search                     |                                        | Go                                         |                                                   |                                                        |                      |                                 |                   |                            |                             |                                 | SITE MAP                                   | HELEEXIT              |
| Clock                      | In and                                 | Out                                        |                                                   |                                                        |                      |                                 |                   |                            |                             |                                 | Finally, clicl<br>to log ou                | k exit<br>ıt.         |
| <b>Q</b> Ente<br>to en     | r time at interv<br>nter a commen      | vals of 15 minutes<br>at explaining the ac | in the 99:99 format. Fo<br>ljustment and press Sa | or example, 10:00, 10:15, 10:3<br>ve to store changes. | 30, 10:45. Select Sa | ve to display Tot               | al Hours.To manua | ally enter or adjust syste | m calculated Clock Time, ma | ke changes in Clock<br>Then, ch | Time In or Clock Time C<br>Neck that it ca | ut. De oure<br>ptured |
| Date:<br>Earnings          | Wedn<br><b>Code:</b> Stude             | esday, Oct 15, 20<br>ent Worker            | D14 <b>First, n</b>                               | nake sure the syst                                     | em capture           | d your clo                      | ck in/out.        |                            |                             | your ac<br>along                | tivity date and<br>with total ho           | d time,<br>ours.      |
| Clock In<br>Shift          | System<br>Time In                      | Clock<br>Time In                           | Clock Time<br>Adjusted                            | Comment                                                | Date<br>and Time     | Clock Out<br>System<br>Time Out | Clock<br>Time Out | Clock Time<br>Adjusted     | Comment                     | Date<br>and Time                | Activity Date<br>and Time                  | Total<br>Hours        |
| 1                          | 13:02                                  | 13:00                                      |                                                   | A<br>                                                  |                      | 15:25                           | 15:30             |                            | ۸<br>۳                      |                                 | Oct 15, 2014<br>13:02                      | 2.5                   |
| Total:                     |                                        |                                            |                                                   |                                                        |                      |                                 |                   |                            |                             |                                 |                                            | 2.5                   |
| Timesh<br>Add N<br>Account | eet Previ<br>ew Line S<br>Distribution | ious Day<br>ave Delete                     | Next, clic                                        | ( save.                                                |                      |                                 |                   |                            |                             |                                 |                                            |                       |
| Earnings                   | Code Shift                             | Hours                                      |                                                   |                                                        |                      |                                 |                   |                            |                             |                                 |                                            |                       |
| Student                    | Worker 1                               | 2.5 Accou                                  | nt Distribution                                   |                                                        |                      |                                 |                   |                            |                             |                                 |                                            |                       |
| RELEAS                     | : 8.9                                  |                                            |                                                   |                                                        |                      |                                 |                   |                            |                             |                                 | powered by<br>SUNGARD' HIGHE               | R EDUCATION           |

#### Adjustments

| Date<br>Earni                                       | :<br>inas Cod                           | Thursd           | lay, Jun 26,<br>ar Pav    | , 2014 <b>Y</b>         | You can type over the time In or Out to 'adjust' the time, HOWEVER,<br>you will be required to add comments to explain why. |                                     |                                   |                                   |                                        |                                                        |                          |                                |                              |                |  |
|-----------------------------------------------------|-----------------------------------------|------------------|---------------------------|-------------------------|----------------------------------------------------------------------------------------------------|-------------------------------------|-----------------------------------|-----------------------------------|----------------------------------------|--------------------------------------------------------|--------------------------|--------------------------------|------------------------------|----------------|--|
| Clock In<br>Shift System<br>Time<br>In<br>1 14:35 1 |                                         | Clock<br>Time In | Clock<br>Time<br>Adjusted | Co                      | Comment Date<br>and<br>Time                                                                                                 |                                     | Clock Ou<br>System<br>Time<br>Out | ıt<br>Clock<br>Time Out           | Clock<br>Time<br>Adjusted              | Comment                                                |                          | Date<br>and<br>Time            | Activity<br>Date<br>and Time | Total<br>Hours |  |
| 1                                                   | 14:35                                   | 14:30            |                           |                         | *                                                                                                    |                                     | 14:40                             | 14:45                             | ⊻ ★                                    | error clock out                                        | *                        |                                |                              |                |  |
| 1                                                   | 14:40                                   | 14:45            | *                         | error cloo<br>clocked b | k out<br>ack in                                                                                                    |                                     |                                   |                                   |                                        |                                                        | *                        |                                |                              |                |  |
| Tim<br>Ad<br><b>Acco</b>                            | nesheet<br>Id New Li<br><b>unt Dist</b> | Previo           | ous Day<br>ve Delete      | •                       | *Pleas<br>time.<br>You do<br>automa                                                                                         | e mak<br>These<br>not n<br>atically | e good o<br>commer<br>eed to m    | comment<br>its are au<br>lake com | s on why<br>udit-able a<br>iments if y | you changed th<br>ind can be seer<br>/ou are just cloo | ie ac<br>n by a<br>cking | tual clo<br>auditor<br>in or o | ock<br>'s.<br>out            |                |  |
| <b>Earn</b> i<br>Regu                               | i <b>ngs Coc</b><br>Iar Pay             | le Shift H<br>1  | .25                       | Account Di              | stribution                                                                                                    |                                     |                                   |                                   |                                        |                                                        |                          |                                |                              |                |  |

## Preview: Allows easy access to check total hours

#### Summary of Reported Time

Set your printer layout to Landscape before printing.

Payroll, 30203

Student Worker Business Office, ST4101-00

#### **Time Sheet**

| Earning S<br>Code   | Shift | Total<br>Hours | Total<br>Units | Monday ,<br>May 05,<br>2014 | , Tuesday ,<br>May 06,<br>2014 | Wednesday,<br>May 07,<br>2014 | Thursday ,<br>May 08,<br>2014 | , Friday ,<br>May<br>09,<br>2014 | , Saturday ,<br>May 10,<br>2014 | , Sunday ,<br>May 11,<br>2014 | , Monday ,<br>May 12,<br>2014 | Tuesday ,<br>May 13,<br>2014 | Wednesday,<br>May 14,<br>2014 | Thursday ,<br>May 15,<br>2014 | , Friday ,<br>May<br>16,<br>2014 |
|---------------------|-------|----------------|----------------|-----------------------------|--------------------------------|-------------------------------|-------------------------------|----------------------------------|---------------------------------|-------------------------------|-------------------------------|------------------------------|-------------------------------|-------------------------------|----------------------------------|
| Student :<br>Worker | 1     | 18.5           |                | 3.5                         | 3.5                            |                               | 3.5                           | 5                                |                                 |                               | 1.5                           | 1.5                          | 3.5                           | 1.5                           | 5                                |
| Total Ho            | urs:  | 18.5           |                | 3.5                         | 5 3.5                          |                               | 3.5                           | 5                                |                                 |                               | 1.5                           | 1.5                          | 3.5                           | 1.5                           | i                                |
| Total Un            | its:  |                | C              | )                           |                                |                               |                               |                                  |                                 |                               |                               |                              |                               |                               |                                  |

#### Time In and Out, Student Worker

| Monday                     | Tuesday              | Wednesday | Thursday             | Friday  | Saturday | Sunday  | Monday                     | Tuesday              | Wednesday            | Thursday             | Friday  | Saturday | Sunday  |
|----------------------------|----------------------|-----------|----------------------|---------|----------|---------|----------------------------|----------------------|----------------------|----------------------|---------|----------|---------|
| May 05,                    | May 06,              | May 07,   | May 08,              | May 09, | May 10,  | May 11, | May 12,                    | May 13,              | May 14,              | May 15,              | May 16, | May 17,  | May 18, |
| 2014                       | 2014                 | 2014      | 2014                 | 2014    | 2014     | 2014    | 2014                       | 2014                 | 2014                 | 2014                 | 2014    | 2014     | 2014    |
| 08:00<br>AM<br>11:30<br>AM | 08:00 AM<br>11:30 AM |           | 08:00 AM<br>11:30 AM |         |          |         | 02:00<br>PM<br>03:30<br>PM | 02:00 PM<br>03:30 PM | 08:00 AM<br>11:30 AM | 02:00 PM<br>03:30 PM |         |          |         |

Previous Menu

#### **RELEASE: 8.9**

powered by SUNGARD' HIGHER EDUCATION

### Submit for Approval to supervisor

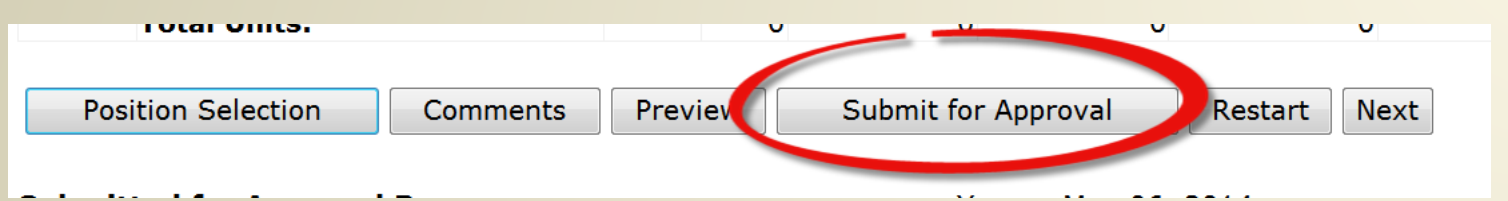

- Please note NO advanced time entry unless documented by Main Campus Payroll i.e. if a holiday is on a payroll Monday submission is due by Friday.
- Remember once submitted for approval, you can not make changes without first returning your card back. This is shown on slides 18–20. If you find you have submitted a time card with an error, notify your approver ASAP! Your approver can return card to you to make changes before cut off time for submission. Once time card is Approved, approver will need to print so both you and supervisor can initial any changes.

### Certification -Enter PIN to submit time card

| Personal Information Employ                                 | ee Services                                                                            |                                                                 |           |                 |
|-------------------------------------------------------------|----------------------------------------------------------------------------------------|-----------------------------------------------------------------|-----------|-----------------|
| Search                                                      | Go                                                                                     | SITE MAR                                                        | HELP      | EXIT            |
| Certification                                               |                                                                                        |                                                                 |           |                 |
| 🔍 I certify that the time enter                             | red represents a true and accurate record of my t                                      | me. I am responsible for any changes made using my ID and       | PIN.      |                 |
| Enter your PIN and select S<br>approval. You will be redire | Submit if you agree with the previous statement.<br>Acted to the User Logout web page. | Dtherwise, select Exit and your time transaction will not be su | omitted f | <sup>:</sup> or |
| PIN:<br>Submit                                              | Enter your PIN again to 'certify'<br>and then click 'Submit'                           | ]                                                               |           |                 |
| RELEASE: 8.9                                                |                                                                                        | powered by<br>SUNGARD' HIG                                      | IER EDUCA | TION            |

#### After submitting- Verify then use the exit link. Do not hit back button on browser the back button will undo submission!

Time and Leave Reporting

💶 Select the link under a date to enter hours or days. Select Next or Previous to navigate through the dates within the period.

Your time sheet was submitted successfully.

\*\* Account Distribution adjusted on this day.

Time Sheet

| Title and Number:      | Student Worker Business Office ST4101-00 |
|------------------------|------------------------------------------|
| Department and Number: | Payroll 30203                            |
| Time Sheet Period:     | May 05, 2014 to May 18, 2014             |
| Submit By Date:        | May 20, 2014 by 12:00 PM                 |

Next

| Clock<br>In<br>or Out | Earning             | Shift | Default<br>Hours or<br>Units | Total<br>Hours | Total<br>Units | Monday<br>May 05,<br>2014 | Tuesday<br>May 06,<br>2014 | W<br>Ma<br>20 | /ednesday<br>ay 07,<br>014 | Thursday<br>May 08,<br>2014 | Friday<br>May 09,<br>2014 | Saturday<br>May 10,<br>2014 | Sunday<br>May 11,<br>2014 |
|-----------------------|---------------------|-------|------------------------------|----------------|----------------|---------------------------|----------------------------|---------------|----------------------------|-----------------------------|---------------------------|-----------------------------|---------------------------|
|                       | Student<br>Worker   | 1     |                              | 0 18.5         |                | 3.5                       | 3.                         | .5            | Enter Hours                | 3.5                         | Enter Hours               | Enter Hours                 | Enter Hours               |
|                       | Total Hours:        |       | 18.5                         |                | 3.5            | 3.                        | .5                         | 0             | 3.5                        | 0                           | 0                         | 0                           |                           |
|                       | <b>Total Units:</b> |       |                              |                | 0              | C                         | )                          | 0             | 0                          | 0                           | 0                         | 0                           | 0                         |

Position Selection

Comments Preview

Submitted for Approval By:

You on May 06, 2014

Return Time

Approved By:

Waiting for Approval From:

Will show your approvers name

documented by Main Campus Payroll i.e. if a holiday is on a payroll Monday submission is due by Friday.

NO advanced time entry unless

RELEASE: 8.8

powered by SUNGARD' HIGHER EDUCATION

#### Returning Your Timecard if a Mistake Was Made:

- You, the employee, have the ability to "return" your timecard to yourself online if you:
  - Submitted your timecard too early and still have hours you would like to log.
  - Need to correct clock-in/out times for a given day.

**\*\*NOTICE:** Once your approver has *approved* your timecard, *you CANNOT return your timecard to yourself.* Your approver must return your timecard to you.\*\*

Please view the next 2 slides for a step-by-step guide on returning your timecard to yourself.

#### Returning Your Timecard Step-By-Step Guide

| Personal I                                    | nformation Student                                                                                                    | and Fina | ncial Aid Faculty Se      | rvices Em      | ployee Se      | ervices                |                         |                                                              |                    |                                            |                       |                                                                                                    |                                |       |  |  |
|-----------------------------------------------|----------------------------------------------------------------------------------------------------|----------|---------------------------|----------------|----------------|------------------------|-------------------------|--------------------------------------------------------------|--------------------|--------------------------------------------|-----------------------|----------------------------------------------------------------------------------------------------|--------------------------------|-------|--|--|
| Search                                        | G                                                                                                    | GO       |                           |                |                |                        |                         |                                                              |                    |                                            |                       |                                                                                                    | SITE MAP HELP                  | EXIT  |  |  |
| Time a                                        | and Leave R                                                                                                    | epor     | ting                      |                |                |                        |                         |                                                              |                    | If card has a Submit<br>Waiting for Approv | ted for A<br>al From: | pproval By: date and<br>then you can hit the r                                                                                                    | d name by the<br>eturn time to | 1     |  |  |
| Select     Your     Time She                  | Select the link under a date to enter hours or days. Select Next or Previous to navigate through the dates within the period. Your time sheet was submitted successfully. me Sheet |          |                           |                |                |                        |                         |                                                              |                    |                                            |                       | make changes to your card as long as it is well before the deadline<br>to submit your card. If you are working on your card past the<br>deadline, it will no longer allow you to submit your card. Please get<br>with your supervisor to complete your card and bring by payroll as<br>soon as possible to be manually entered. This can be done before<br>the Tuesday deadline of 10AM after payroll close Monday. |                                |       |  |  |
| Title and<br>Departme<br>Time She<br>Submit B | Time Sheet<br>Title and Number:<br>Department and Number:<br>Time Sheet Period:<br>Submit By Date:                                                                                 |          |                           |                |                |                        |                         | Worker Math S<br>20700<br>2015 to Sep 20, 3<br>2015 by 12:00 | 5T4084-00<br>2015  | //                                         |                       |                                                                                                    |                                |       |  |  |
| Clock In<br>or Out                            | Earning                                                                                                    | Shift    | Default<br>Hours or Units | Total<br>Hours | Total<br>Units | Monday<br>Sep 07, 2015 | Tuesday<br>Sep 08, 2015 | Wednesday<br>Sep 09, 2015                                    | Thursda<br>Sep 10, | ay Friday<br>2015 Sep 11, 20               | 15 S                  | aturday<br>ep 12, 2015                                                                                                    | Sunday<br>Sep 13, 2015         |       |  |  |
| G                                             | Student Worker                                                                                                    | 1        |                           | 0              | В              | No Time Entr           | y No Time Entr          | y No Time En                                                 | try No             | Time Entry                                 | 8                     | Future Time Entry                                                                                                    | Future Time                    | Entry |  |  |
|                                               | Total Hours:                                                                                                    |          |                           |                | 8              |                        | 0                       | )                                                            | 0                  | 0                                          | 8                     | 0                                                                                                    |                                | 0     |  |  |
|                                               | Total Units:                                                                                                    |          |                           |                | C              |                        | 0                       | )                                                            | 0                  | 0                                          | 0                     | 0                                                                                                    |                                | 0     |  |  |
| Positi                                        | on Selection                                                                                                    | Comment  | s Preview Ne              | ext Ret        | urn Time       |                        |                         |                                                              |                    |                                            |                       |                                                                                                    |                                |       |  |  |
| Submitte                                      | d for Approval By                                                                                                    | :        |                           |                |                |                        | You on S                | ep 11, 2015                                                  |                    |                                            |                       |                                                                                                    |                                |       |  |  |
| Approved                                      | By:                                                                                                    |          |                           |                |                |                        | V                       |                                                              |                    |                                            |                       |                                                                                                    |                                |       |  |  |
| Waiting f                                     | or Approval From                                                                                                    | :        |                           |                |                |                        | Your Supervisor         | s name nere. 🧳                                               |                    |                                            |                       |                                                                                                    |                                |       |  |  |
| RELEASE:                                      | 8.8                                                                                                    |          |                           |                |                |                        |                         |                                                              |                    |                                            |                       | powe                                                                                                    | red by<br>IGARD' HIGHER EDUC   | ATION |  |  |

#### Returning Your Timecard Step-By-Step Guide

| Personal Information Student and Financial Aid Faculty Services Employee Services                                               |                                                          |       |                           |                                                                                                    |                                                                                                    |                        |                         |                           |                          |                        |                |                      |                      |
|----------------------------------------------------------------------------------------------------|----------------------------------------------------------|-------|---------------------------|----------------------------------------------------------------------------------------------------|----------------------------------------------------------------------------------------------------|------------------------|-------------------------|---------------------------|--------------------------|------------------------|----------------|----------------------|----------------------|
| Search Go                                                                                                    |                                                          |       |                           |                                                                                                    |                                                                                                    |                        |                         |                           |                          |                        |                |                      | SITE MAP HELP EXIT   |
| Time and Leave Reporting                                                                                                    |                                                          |       |                           |                                                                                                    |                                                                                                    |                        |                         |                           |                          |                        |                |                      |                      |
| 📭 Select the link under a date to enter hours or days. Select Next or Previous to navigate through the dates within the period. |                                                          |       |                           |                                                                                                    |                                                                                                    |                        |                         |                           |                          |                        |                |                      |                      |
| Time transaction successfully returned.                                                                                         |                                                          |       |                           |                                                                                                    | Indicates that time card was submitted back to you to make changes if needed so card can be resubmitted. |                        |                         |                           |                          |                        |                |                      |                      |
| Title and I<br>Departme<br>Time Shee<br>Submit By                                                                               | er<br>Number:<br>nt and Number:<br>et Period:<br>/ Date: |       |                           | Student Worker Math ST4084-00<br>Math 20700<br>Sep 07, 2015 to Sep 20, 2015<br>Sep 21, 2015 by 12:00 |                                                                                                    |                        |                         |                           |                          |                        |                |                      |                      |
| Clock In<br>or Out                                                                                                    | Earning                                                  | Shift | Default<br>Hours or Units | Total<br>Hours                                                                                       | Total<br>Units                                                                                           | Monday<br>Sep 07, 2015 | Tuesday<br>Sep 08, 2015 | Wednesday<br>Sep 09, 2015 | Thursday<br>Sep 10, 2015 | Friday<br>Sep 11, 2015 | Satur<br>Sep 1 | rday S<br>12, 2015 S | unday<br>ep 13, 2015 |
| G                                                                                                    | Student Worker                                           | 1     |                           | 0                                                                                                    | 8                                                                                                    | No Time Ent            | y No Time Ent           | y No Time En              | try No Time En           | try                    | 8 F            | uture Time Entry     | Future Time Entry    |
|                                                                                                    | Total Hours:                                             |       |                           | 1                                                                                                    | 8                                                                                                    |                        | 0                       | 0                         | 0                        | 0                      | 8              | 0                    | 0                    |
| Position Selection     Comments     Preview     Submit for Approval     Restart     Next                                        |                                                          |       |                           |                                                                                                    |                                                                                                    |                        |                         |                           |                          |                        |                |                      |                      |
| Submitted for Approval By:                                                                                                    |                                                          |       |                           |                                                                                                    |                                                                                                    |                        |                         |                           |                          |                        |                |                      |                      |
| Approved<br>Waiting fo                                                                                                    | By:<br>or Approval From                                  | :     |                           |                                                                                                    |                                                                                                    |                        |                         |                           |                          |                        |                |                      |                      |

### Student Time Entry Quick Steps

- Using a Web browser go to the Banweb Self Service-<u>http://banweb7.nmt.edu</u>
- Click on "Enter Secure Area"
- Enter your Tech Id and Pin
- Click 'Employee'
- Click 'Time Sheet'
- Click button for 'Access my Time Sheet'
- Click 'Select'
- Carefully Choose Job and pay period (more than one may be displayed)
- Click 'Time Sheet'
- Click the Clock In/Out Icon Icon
  - Remember this is <u>MANDATORY</u>.
- Click 'Save'
- If finished for the day Click 'Exit'

Else

- If ALL time entered for pay period click on "Preview" and review
- When complete and correct Click 'Submit for Approval'
  - Remember <u>NO</u> advanced time entry unless documented by Main Campus Payroll i.e. if a holiday is on a payroll Monday submission is due by Friday.
- Check bottom of screen to verify that the line 'Submitted for Approval By:' has your name and the date.
- Use Exit link to leave time card. Do not use back button on browser. Will undo submission.
- You can check back to see when your 'Approver' has approved.